## Работа с личным кабинетом (ЛК)

Интернет адрес: lk.mgpu.ru

#### Вход в ЛК

московский городской университет мгпу

Личный кабинет МГПУ

НА ОСНОВНОЙ САЙТ УНИВЕРСИТЕТА

• Инструкция по работе с Личным кабинетом

👤 Создать или восстановить учетную запись

Вход по логину и паролю

Username

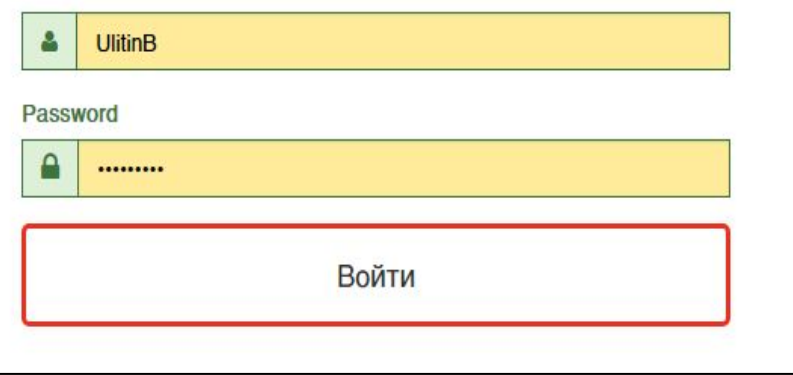

Вход осуществляется с помощью Единой учетной записи (она же учетная запись МУДЛ)

Логин: <u>xxxxxx@mgpu.ru</u>

Пароль: \*\*\*\*\*\*\*\*

Если у вас нет Единой учетной записи (она же учетная запись МУДЛ), Нажмите

Создать или восстановить учетную запись

Далее см. слайд №5

#### Первоначальный ввод данных

| московский<br>городской<br>университет<br>мглу                                                                    | Іичный ка                                            | бинет МГПУ                                         |  |                                                                            | 0           | на основной сайт университета                                                                               |  |  |  |
|----------------------------------------------------------------------------------------------------|------------------------------------------------------|----------------------------------------------------|--|----------------------------------------------------------------------------|-------------|----------------------------------------------------------------------------------------------------|--|--|--|
| Введите свой личный E-Mail и номер телефона.                                                                      |                                                      |                                                    |  |                                                                            |             |                                                                                                    |  |  |  |
| Личный E-mail:<br>Мобильный телефон (в формате: +7 (9XX) XXX-XX-XX):<br>Обновить анкету »                         |                                                      |                                                    |  |                                                                            |             |                                                                                                    |  |  |  |
| московский<br>городской<br>университет<br>мгпу<br>Личный кабинет пользователя N<br>Инструкция пользователя порта. | Ресу<br>офици<br>игту. сдо ми<br>ла. фотогл<br>видео | ОСЫ МГПУ<br>альный сайт<br>хооде<br>улерея<br>5лог |  | Личный кабинет<br>восстановление пароля<br>мой аккаунт<br>мой мец<br>выйти | ><br>><br>> | КОНТАКТЫ<br>129226, Москва,<br>2-й Сельскохозяйственный проезд. д. 4.<br>+7 (499) 181-24-62<br>info@mgpu.ru |  |  |  |
| Московский городской педагогический университет, 2017                                                             |                                                      |                                                    |  |                                                                            |             |                                                                                                    |  |  |  |

#### Меню ЛК

| Улитин Борис Васильевич<br>Заш мобильный                     |              |             |                           |  |  |  |  |
|--------------------------------------------------------------|--------------|-------------|---------------------------|--|--|--|--|
| <b>Е</b><br>ЛИЧНЫЕ ДАННЫЕ                                    | УСПЕВАЕМОСТЬ | П           | портфолио                 |  |  |  |  |
| Доступные ресурсы                                            |              |             |                           |  |  |  |  |
| Сбразовател<br>Твой МФЦ Образовател<br>цифровая с<br>(Moodle | реда         | Антиплагиат | Самостоятельная<br>работа |  |  |  |  |
| Сообщить об оплате обучения                                  |              |             |                           |  |  |  |  |
| Электиры                                                     |              |             |                           |  |  |  |  |

### Создание учетной записи

| московский<br>городской<br>университет<br>мгпу | Личный кабинет МГПУ                                                                                                    | ()) НА ОСНОВНОЙ САЙТ УНИВЕРСИТЕТА | Необходимо ввести данные и<br>нажать<br>«Проверить»                                                                                                    |
|------------------------------------------------|----------------------------------------------------------------------------------------------------|-----------------------------------|----------------------------------------------------------------------------------------------------|
| <b>УНИВЕРСИТЕТ</b><br>МГПУ                     | Создание (восстановление) единой учётной записи (Шаг 1)<br>Фанилия*<br>Например: Иванов<br>Иня*<br>Например: Иван<br>Отчество (если есть - обязательно для заполнения)<br>Например: Иванович<br>Дата рождения*<br>Например: 31.07.1980<br>Последние три цифры номера паспорта*<br>Например: 123<br>Дата выдачи паспорта*<br>Например: 31.07.1996 |                                   | <ul> <li>«Проверить»</li> <li>Если данные введены верно, система предложит ввести пароль.</li> <li>Требования к паролю на слайде №6</li> <li>Если вы меняли паспорт и система вас не находит, обратитесь в Каб. №3609 для изменения паспортных данных!</li> </ul> |
|                                                | Число на картинке*<br>Например: 123456<br>Проверить Очистить форму                                                                                                    |                                   |                                                                                                    |

#### Требования к паролю

- Не менее 8 символов
- Латинские буквы
- Хотя бы одна цифра
- Хотя бы одна заглавная буквы
- Хотя бы один специальный символ (!@#&-)

#### Например: Gn111-999

#### ВНИМАНИЕ!

Учетной записью можно будет пользоваться примерно через 3 мин.

# Альтернативный способ создания и восстановления учетной записи (sdo.mgpu.ru)

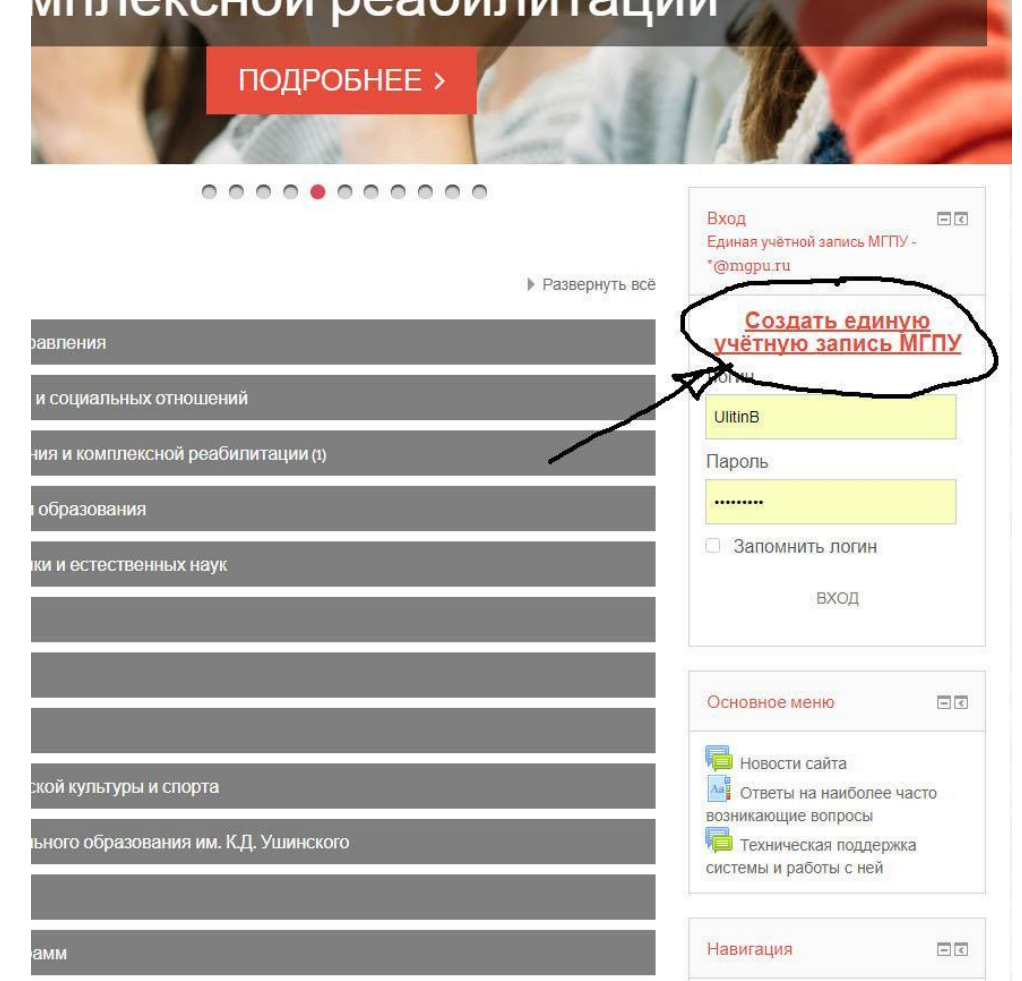

В начало

работы (1)